# 高校网络教育公共基础课统考 考前测试及考试须知

本次考试采用在线考试形式进行,每位学生每科只有一次考试机会。

#### 一、考试系统装机环境

 考试机器自备,有条件的可自备一台备用考试机(电脑配置要求见附件 一)。

2. 考试系统客户端只能安装在 Win7 及 Win10 的微软操作系统上。

3. 考试系统需在联网环境下运行,安装及使用前请先检查网络状态。

安装考试系统客户端之前请先关闭杀毒软件、关闭未保存的文件以及当前正在打开的程序。

 安装考试系统客户端过程中,凡是出现系统提示是否允许操作,请全部 允许。

6. 用于考试的电脑禁止安装联网输入法。

7. 如考试机器为笔记本,建议备用一个市场上通用的免驱视频摄像头。

## 二、考试系统安装

自5月6日始,考生可登录报名网站https://ggjcktk.webtrn.cn/,下载 名为"高校网络教育统考考试系统"的考试系统客户端,进行安装操作。如准备 了备用电脑,备用电脑也需进行安装。

#### 三、考前测试

为保障考生正式考试顺利进行,要求每位考生在考前规定时间内须完成考前测试。

考前测试时间:5月7日00:00-5月14日12:00

考生登录账号:身份证号;

考生登录密码: TK+身份证后六位(例:身份证号为13082519901124456X 考生, 密码为: TK24456X; )。

考前测试流程(详细操作说明请关注后续通知):

1. 下载考试系统客户端,并在电脑上成功安装;

2. 正常打开考试系统,通过人脸识别后进入试卷页作答;

3. 完成交卷; (技术人员能够监控到考生是否成功交卷)

**注**:考试时要检查照片是否可通过人脸识别,如验证不通过及时联系学习中 心或高校修改照片。 所有报考考生均须在以上规定时间内完成考前测试,如未按要求完成考前测试,致使正式考试无法正常参加的,后果由考生自负。

如有备用电脑,备用电脑上也需完成一遍测试流程。

### 四、考试当天

1. 考生根据报考科目的考试时间,提前半小时登录考试系统。

2. 考生输入身份证号和登录密码登录考试系统(字母都为大写)。

3. 考生登录后先进行人脸识别验证,人脸识别通过后即可进入考试倒计时。

4. 考生登录过程中如出现人脸识别不通过,请注意光线、角度、整理仪容。

5. 考试开始 30 分钟后考生才可交卷,到考试截止时间,系统会自动交卷。

6. 交卷后,请等待系统提示数据上传成功后,考生再退出考试系统。

# 五、考试纪律要求

考生应当诚信参考,自觉遵守考试纪律。学院将继续遵守网考办发布的《试 点高校网络教育部分公共基础课统一考试试点工作管理办法(试行)》(网考委 [2005]1号)中的相关规定:

1、有考试违纪行为的考生,其相关科目的考试成绩无效。

2、有考试作弊行为的考生,当次考试全部科目成绩无效,并视情节严重情况给予停考1年的处理。

3、缺考、违纪、作弊的试卷一律以零分处理。

4、代替他人或由他人代替参加考试者,取消统考资格。

## 六、考试系统使用常见问题及应对方法

详见附件二。

# 附件一:考试电脑配置要求:

学生须自备笔记本电脑或台式电脑+视频摄像头。 电脑配置要求如下:

- 操作系统: window7 或者 window10, 不支持 xp 系统;
- CPU 配置: 2 核 4g 内存以上;
- 网络带宽要求:不低于 2Mbps;
- 笔记本电脑摄像头:可正常使用;
- 台式机电脑摄像头要求: 市场上通用的免驱视频摄像头;

输入法:有主观题科目的,须提前安装好熟练的输入法,如搜狗输入法、
搜狗五笔输入法等,但不可用联网输入法。

## 附件二:考试系统问题应对办法

1. 客户端启动报错或者出现异常。

解决方法:重新安装客户端,并将问题上报网梯客服。

2. 学生输入身份证和验证码后,点击登录没反应,电脑卡死了。

解决办法:网络问题,稍等几分钟再登录。也可退出客户端检查本地网络环境。

3. 摄像头总是黑屏。

解决方法:如果是外接摄像头,换一下摄像头的插口;如果是笔记本摄像头, 启用备用外接摄像头。

4. 人脸识别通不过。

解决方法:调整光线及电脑视角、整理仪容,多试几次。学生联系学籍所属 高校进行照片信息核对,如照片有误提交高校修改。

5. 人脸识别反应特别慢。

解决方法:考生左右晃动一下头部。

6. 考生作答过程中,考试机无反应或长时间未动电脑导致黑屏、死机。

解决方法:强制关闭本台机器,重新开机后再次进入考试系统登录作答。

 考试过程中,考试机器故障无法恢复,如考试机出现白屏,黑屏导致不 能正常使用的。

解决方法:换备用的电脑登录作答。

8. 考试过程中出现断网或断电。

解决方法:尽快恢复供电或网络,重新启动机器和系统,继续作答,考试系统会保存断电前考生的作答记录,无需从头作答。

9. 发现试题有误。

解决方法:考生继续作答,记录好问题试题,考完反馈给客服,所记录题目 经核实有误后会自动给分。

10. 交卷提示网络异常。

解决方法:等待几分钟后,再点击交卷。如还是无法交卷及时检查网络。